# しもまちスタンプラリー2023

### 【中東地区オリジナル賞品の引換え方法】

※『しもまちアプリ』で表示される「電子引換券」を使用します。 ※中東地区の当選者以外の端末では、下記の操作はできません。 ※当落の確認方法については、別途【中東地区オリジナル賞品の当落確認方法】をご覧く ださい。

【賞品引換え手順】※画面イメージは、次ページ以降をご参照ください。

~「交換場所」に到着したら~

- 1. スマートフォンから『しもまちアプリ』TOP 画面のスタンプラリーをタップ
- 2. スタンプラリーTOP 画面の達成状況確認ボタンをタップ
- 中東地区の「応募状況」欄の引換券をタップ
  ※注1:当選者のみに引換券の表示があります。
  ※注2:すでに賞品引換済みの場合は、使用済みと表示されます。
- 4. 引換券画面を表示して、交換場所の担当者に確認してもらう。
- 5. 引換券を使うをタップして、QR コード読取用カメラを起動
- 6. カメラで、「交換場所」専用の QR コードを読み取る
- 7. 賞品を受け取ったら、引換え作業完了です ※注:QRコード読取後は、「応募状況」欄の表示が引換券から使用済みに変わりま す。

### 【留意事項】

・QR コードをカメラ画面中央の枠内に入れて、しばらく待っても反応しない場合は、 『しもまちアプリ』を再起動して、再度お試しください

·QRコード読取り後は、使用済み表示を取り消すことはできません。

# 【賞品引換え手順イメージ】

1.「しもまちアプリ」を起動して、TOP 画面のスタンプラリーをタップ

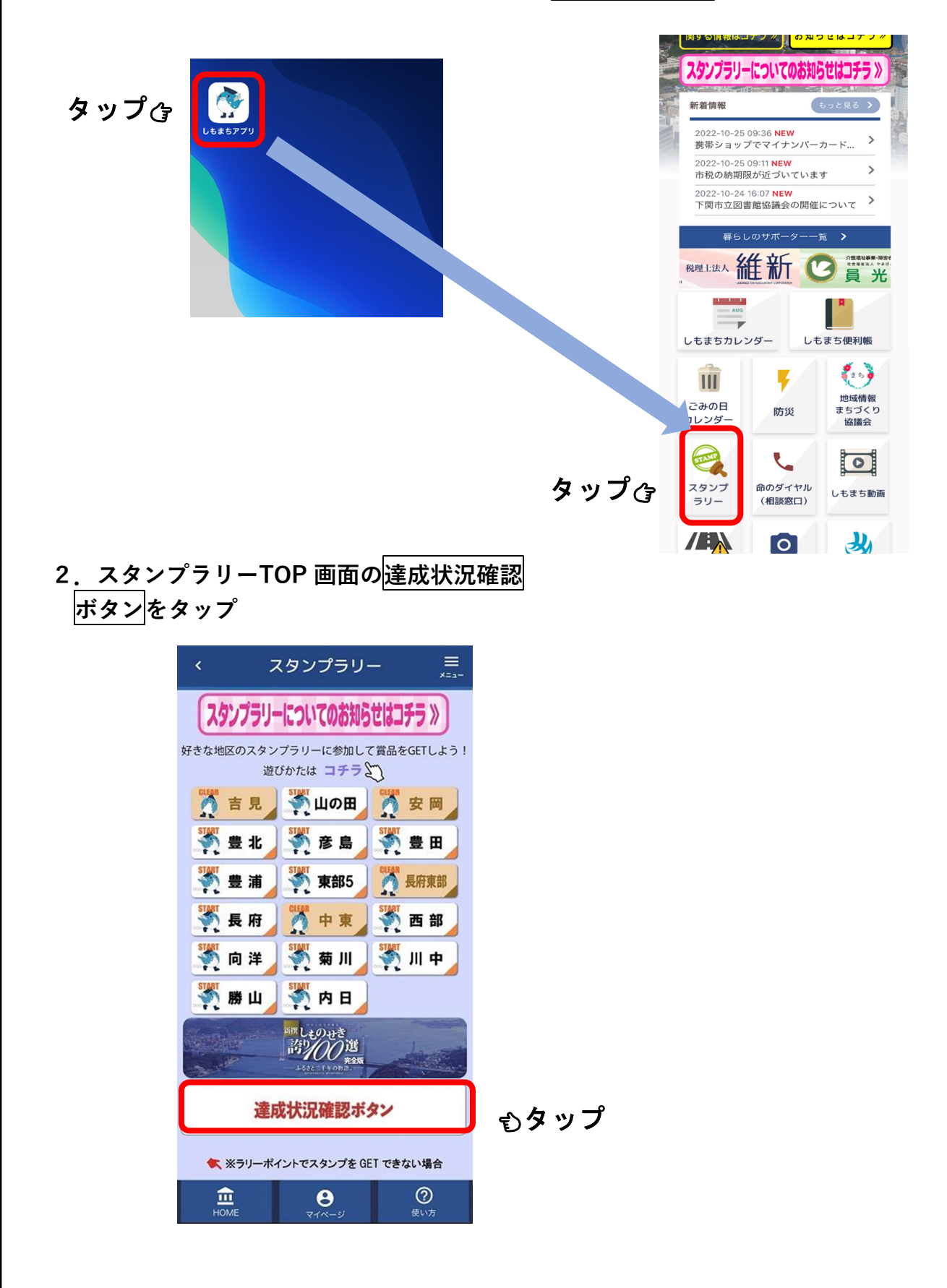

# 3. 中東地区の「応募状況」欄の引換券をタップ

※注1:当選者のみに引換券の表示があります。 ※注2:すでに賞品を引換え済みの場合は、使用済みと表示されます。

| 東部5地区  |     |      |
|--------|-----|------|
| 長府東部地区 |     |      |
| 長府地区   |     |      |
| 中東地区   | 引換券 | むタップ |
| 西部地区   |     |      |
| 向洋地区   |     |      |
| 菊川地区   |     |      |
| 川中地区   |     |      |
|        |     |      |

| 東部5地区     |
|-----------|
| 長府東部地区    |
| 長府地区      |
| 中東地区 応募済み |
| 西部地区      |
| 向洋地区      |
|           |
| 菊川地区      |

| 東部5地区                |     |
|----------------------|-----|
| E data Al 14 C       |     |
| 長府東部地区               |     |
| 長府地区                 |     |
| 中東地区                 | 使用済 |
| 西部地区                 |     |
|                      |     |
| 向洋地区                 |     |
| 向洋地区<br>菊川地区         |     |
| 向洋地区<br>菊川地区<br>川中地区 |     |

注1:当選者ではありません 注2:すでに賞品引換済みです 注3:期間内の応募がありません

| 東部5地区  |
|--------|
| 長府東部地区 |
| 長府地区   |
| 中東地区   |
| 西部地区   |
| 向洋地区   |
| 菊川地区   |
| 川中地区   |

4. 引換券画面を表示して、交換場所の担当者に確認してもらう。

5. 引換券を使うをタップして、QRコード読取用カメラを起動。

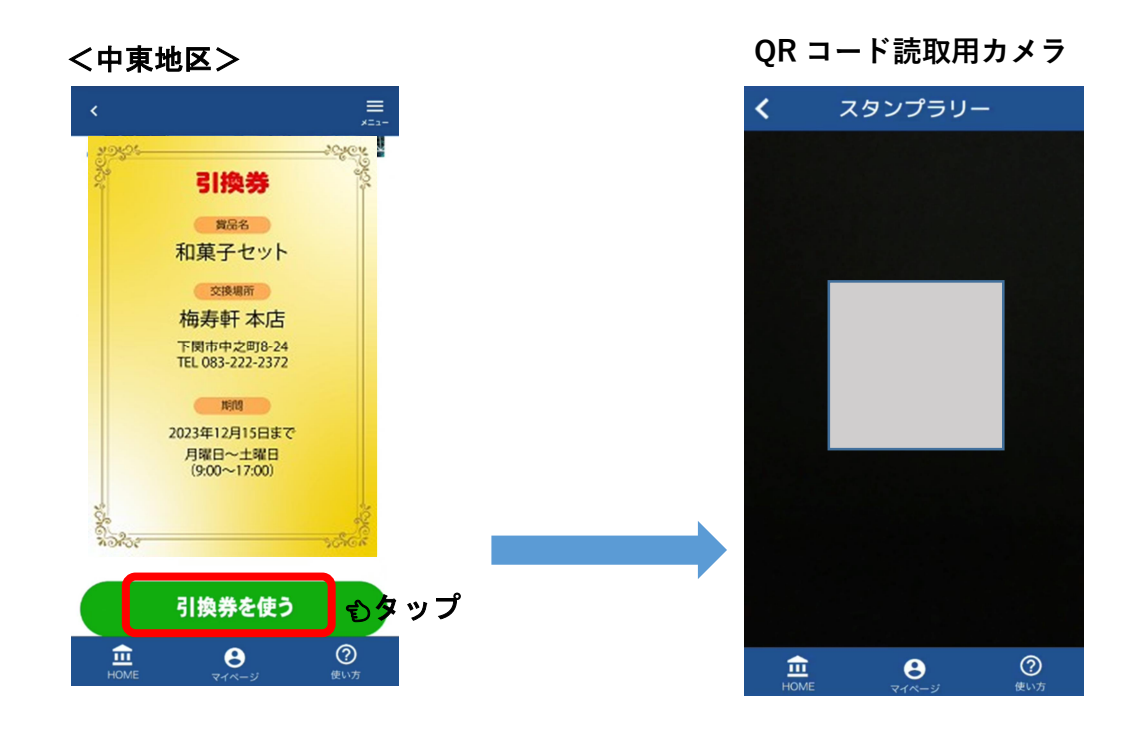

6.「交換場所」専用の QR コードを読み込む。

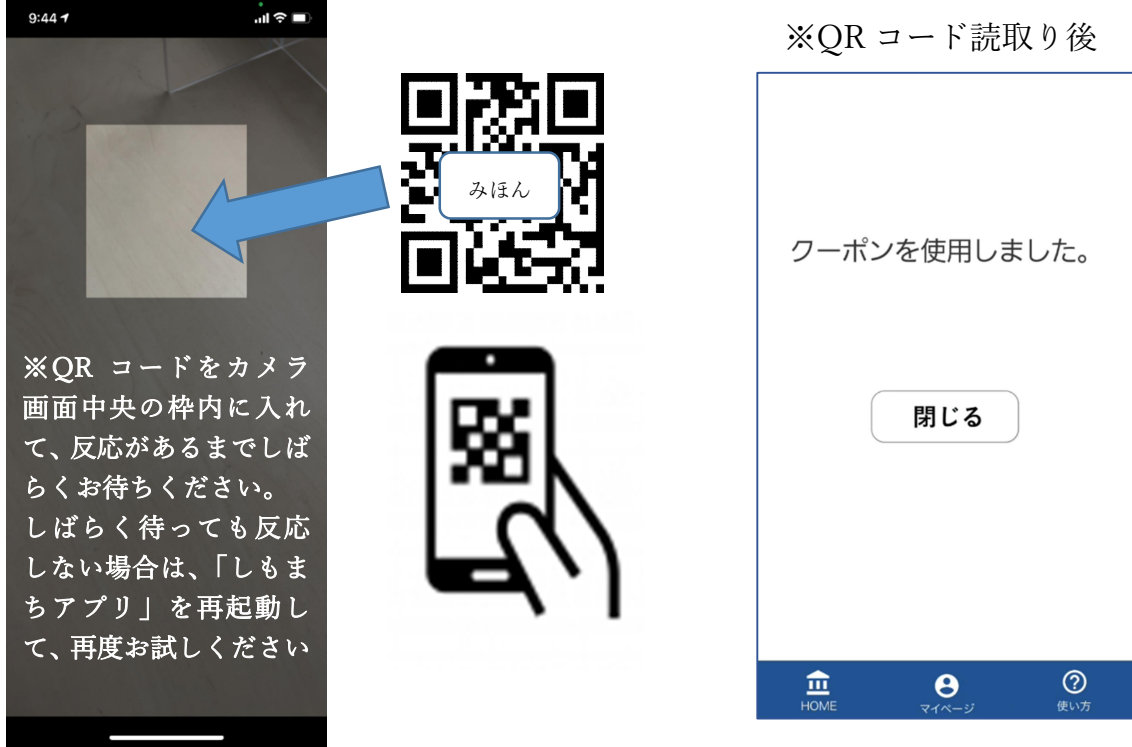

※注:クーポン使用後は、「応募状況」が使用済みになります。

| 東部5地区  |     |
|--------|-----|
| 長府東部地区 |     |
| 長府地区   |     |
| 中東地区   | 使用済 |
| 西部地区   |     |
| 向洋地区   |     |
| 菊川地区   |     |
| 川中地区   |     |

## 7. 賞品を受け取ったら、引換え作業完了です

※注:QRコード読取後は、「応募状況」欄の表示が引換券から使用済みに変わります。